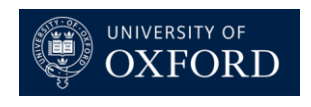

## **PayGuard Reporting**

•

### **Reporting on your Team's Transactions**

- PayGuard > History
- You will be presented with the 4 graphs below. Please note that these will only show data for the team that you are associated with. If you are associated with more than one team, then it will be a combination of all of those teams.
  - Number of Transactions Per Day
  - Transaction Amounts Per Day
  - Number of Transactions Per Week
  - Transaction Amounts Per Week

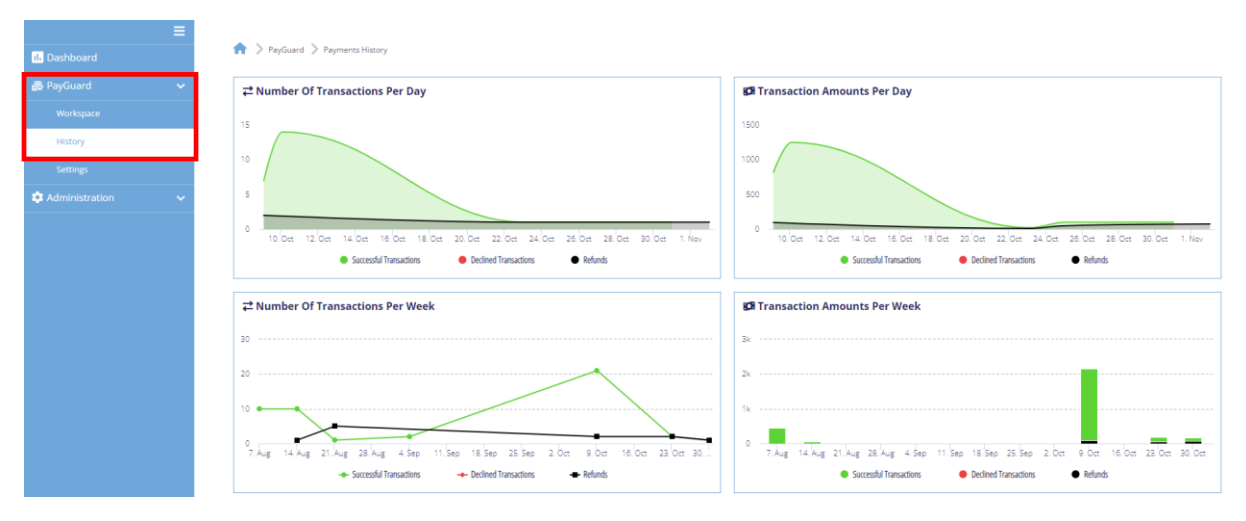

Further down the page you will see a list of transactions associated with your team(s).

| Q Search |                    |                |          |                   | QAdvanced                  |                             |                               |
|----------|--------------------|----------------|----------|-------------------|----------------------------|-----------------------------|-------------------------------|
|          |                    |                |          |                   | 🛓 Export                   | Columns                     | ~                             |
| ≎ ID     | 🗘 Date             | Name on Card   | 🗘 Amount | 🗘 Refunded Amount |                            | 🗘 Status                    | Actions                       |
| 417893   | 31 Oct 23 11:23:59 | Mark Jeffery   | £ 100.00 | £ 75.00           | Email Confirmation Testing | Success                     | ۲                             |
| 415554   | 25 Oct 23 11:49:32 | Mark Testing   | £ 100.00 | £ 0.00            | Test Reference             | Success                     | 0                             |
| 414476   | 23 Oct 23 11:07:22 |                | £ 20.00  | £ 10.00           |                            | Success                     |                               |
| 408267   | 10 Oct 23 14:22:03 | Antony Testing | £ 80.00  | £ 0.00            | Report 10                  | Success                     | 0                             |
| 408265   | 10 Oct 23 14:18:48 | Sian Testing   | £ 125.00 | £ 0.00            | Report 9                   | Success                     | 0                             |
| 408261   | 10 Oct 23 14:16:16 | Helen Testing  | £ 90.00  | £ 0.00            | Report 8                   | <ul> <li>Success</li> </ul> | 02                            |
| 408259   | 10 Oct 23 14:11:47 | Tom Testing    | £ 75.00  | £ 0.00            | Report 7                   | Success                     | 0                             |
| 408255   | 10 Oct 23 14:09:15 | Laura Testing  | £ 200.00 | £ 0.00            | Report 6                   | <ul> <li>Success</li> </ul> | 00                            |
| 408251   | 10 Oct 23 14:05:43 | David Testing  | £ 175.00 | £ 0.00            | Report 5                   | Success                     | 0                             |
| 408245   | 10 Oct 23 14:03:11 | Jemma Testing  | £ 50.00  | £ 0.00            | Report 4                   | Success                     | ۵ (۵)                         |
| H 4 1 2  | 3 4 5 6            |                |          | Show 10 v entries |                            |                             | Showing 1 to 10 of 60 entries |

- You can view more details on each of the transactions by clicking on 🙆 in the 'Actions' column.
- If you want to view the same details, but in another tab then you can click on <sup>(2)</sup> in the 'Actions' column.

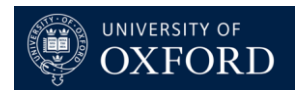

### Searching your Team's Transactions

• You can search for an individual transaction by entering the name or partial name of the payer into the search field above the list of transactions.

- If you wish to search on other criteria such as the date range or who took the payment, then you can do so by clicking on 'Advanced'.
- Once you have entered your search criteria, click on 'Search'.
- If you need to reset your search criteria, click on 'Reset'.

| Q Search            |                      | QAdvanced                        |
|---------------------|----------------------|----------------------------------|
| Date Range          | Agents Select Agents | Payment Type Select Payment Type |
| Name On Card        | Reference            | Token                            |
| Type Name On Card   | Type Reference       | Type Token                       |
| Notes<br>Type Notes | Tags<br>Type Tags    | Select Status                    |
| Process             | PG Auth Code         | Bank Auth Code                   |
| Select Process      | Type PG Auth Code    | Type Bank Auth Code              |
| Select Gateways     | Select Teams         | Select Transaction type          |
| Q Search Reset      |                      |                                  |

### Adding Outputs to your Report

• If you want to show additional information or reduce the information that is shown on the report then you can do so by clicking on 'Columns'.

| Q Search |          | <b>Q</b> Advanced |   |
|----------|----------|-------------------|---|
|          | 🚣 Export | Columns           | ~ |

- You will then be able to choose from the list below.
- You can restore the outputs to the default values by clicking on 'Restore'.

| Columns                |
|------------------------|
| MID                    |
| ✓ Date                 |
| Name on Card           |
| Amount                 |
| Refunded Amount        |
| Reference              |
| Caller Number          |
| Destination Number     |
| Card Number            |
| Payment Type           |
| 🗆 Agent                |
| Account                |
| Post-payment Reference |
| □ Notes                |
| Feedback               |
| Tags                   |
| Gateway                |
| Transaction Type       |
| Token                  |
| Transaction UUID       |
| Bank Auth              |
| PayGuard Auth          |
| Call UUID              |
| Process                |
| Status                 |
| Actions                |
| Restore                |
| Show all               |
| Show none              |

# **Exporting your Report**

- If you want to export the report in to Excel for any off-system processes, then you can do so by clicking on 'Export'.
- Any search criteria that you have applied or any changes that you have made to the columns will be retained in the export.

| Q Search |          | <b>Q</b> Advanced |
|----------|----------|-------------------|
|          | 🛓 Export | Columns 🗸         |
|          |          |                   |